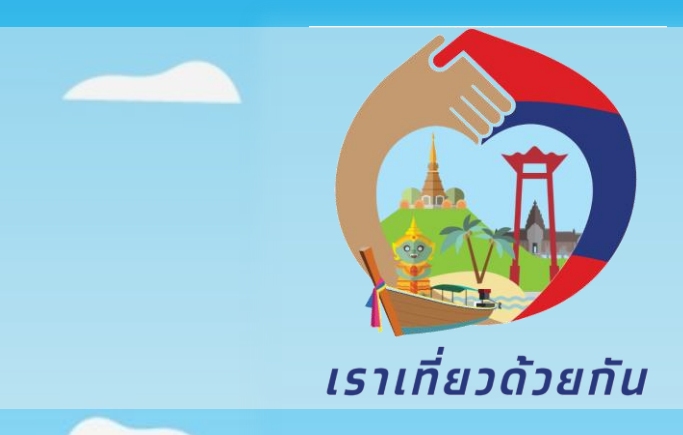

# โครงการเราเที่ยวด้วยกัน

# คู่มือการจัดการข้อมูลกิจการ

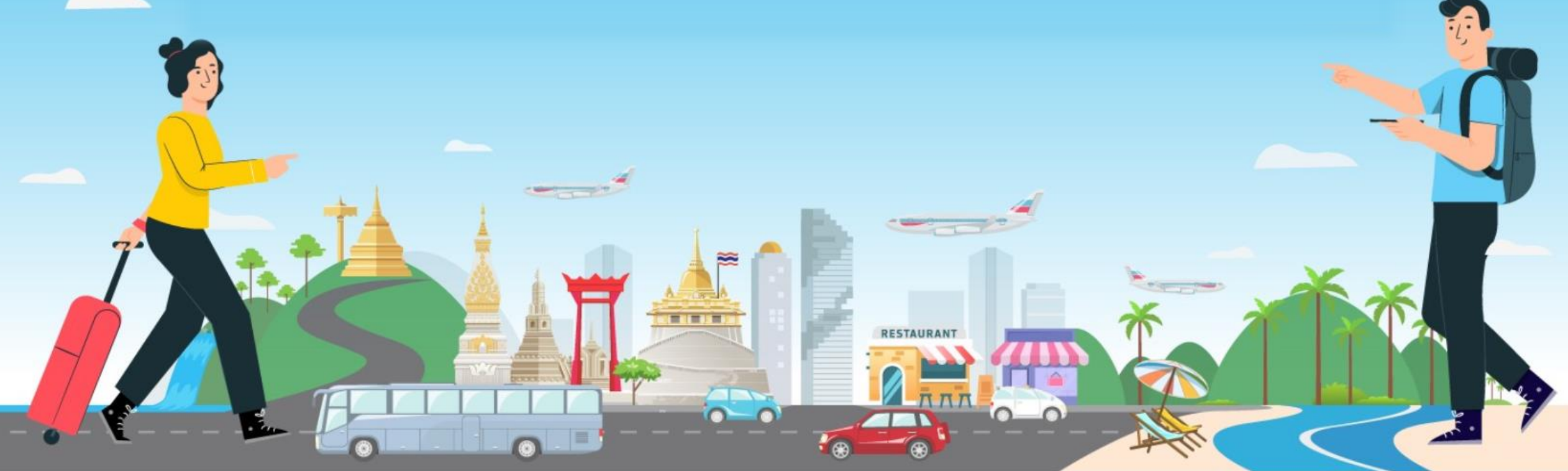

## เข้าเวปไซต์ <u>www.เราเที่ยวด้วยกัน.com</u>

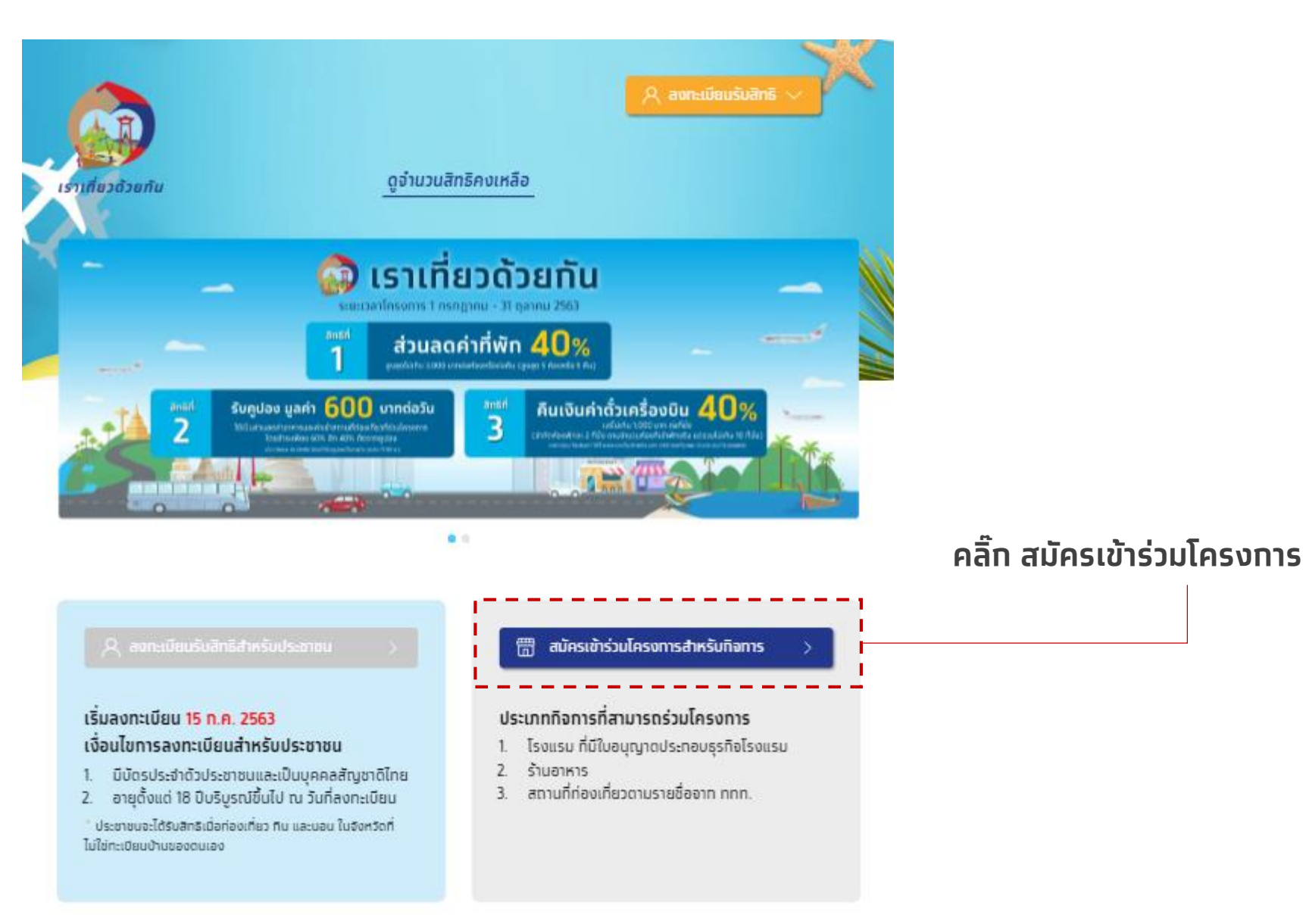

### เข้าเวปไซต์ <u>www.เราเที่ยวด้วยกัน.com</u>

#### สมัครเข้าร่วมโครงการและจัดการร้านค้า สำหรับโรงแรม ร้านอาหาร และสถานที่ท่องเที่ยว

#### สมัครเข้าร่วมโครงการ

#### ประเภทกิจการที่สามารถเข้าร่วมโครงการ

- โรงแรม/ที่พัก ที่มีใบอนุญาตประทอบการธุรกิจโรงแรม
- 🕘 ร้านอาหาร
- 😑 สถานที่ท่องเที่ยว ตามรายชื่อของ ททท.

#### จัดการข้อมูลร้านค้า

- ดรวจสอบสถานะลงทะเบียน
- จัดการข้อมูลร้านเพื่อประชาสัมพันธ์ร้าน
- 😑 สมัครบริการรับบัตรเครดิต
- สำหรับผู้ประกอบการที่สมัครเข้าร่วมโครงการเท่านั้น
- 📒 จัดทารสาขาย่อย
- เพิ่มเปลี่ยนแปลงผู้ให้บริการรับชำระเงินการจองโรงแรม

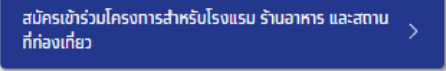

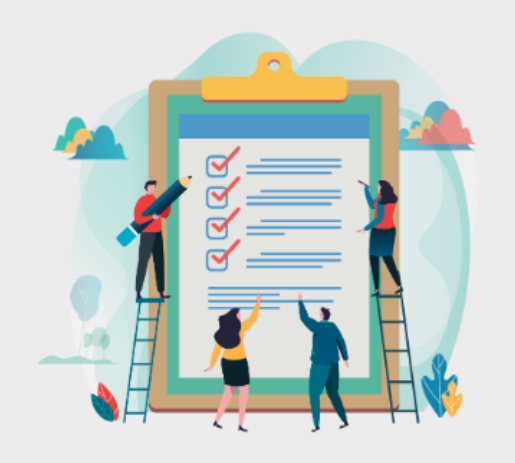

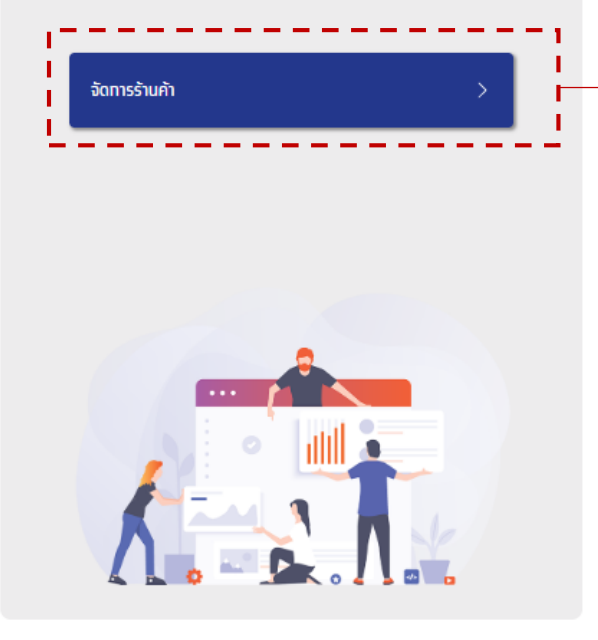

#### คลิ๊ก จัดการร้านค้า

### เลือก Tab การจัดการข้อมูลกิจการ / สาขา

| ลงทะเมียนกิจการใหม่ จัดการข้อมูลกิจการ<br>เข้าสู่ระบบเพื่อจัดการข้อมูลกิจการ/สาขา | · | ม้าสู่ระบบเพือจัดการข้อมูลกิจการ/สาขา<br><sup>หมายเลขโทรศัพท์</sup>  |  |
|-----------------------------------------------------------------------------------|---|----------------------------------------------------------------------|--|
| * หมายเลขโกรศัพท์<br>ฉ่านในไว่ไปรแกรมอัตโนมได้ อาการ<br>เมื่อสู้ระบบ              |   | ฉันไม่ใช่โปรแกรมอัตโนมัติ<br>reCAPTCHA<br>ข้อมูลสัวบบุคคล - ข้อกำหนด |  |
|                                                                                   |   | เข้าสู่ระบบ                                                          |  |
|                                                                                   |   |                                                                      |  |

# กรอกหมายเลขโทรศัพท์ประจำสาขาเพื่อ Log-in

| <b>ໂຣາເ</b><br>ເປັດໃห້ลงท                                                | <b>ກີ່ຍວດ້ວຍກັບ</b><br>າະເບີຍນຣ້ານค້າແລ້ວ                                                                                                    |
|--------------------------------------------------------------------------|----------------------------------------------------------------------------------------------------|
| ลงทะเบียนถึจการใหม่<br>เข้าสู่ระบบเพื่อจัดการข้อมูล<br>* หมายเลขโทรศัพท์ | งัดการข่อมูลกิจการ<br>เกิจการ/สาขา<br><b>กรอก<u>หมายเลขโทรศัพท์มือถือประจำสาขา</u><br/>• หากต้องการอัพเดทข้อมูลรายสาขา ให้กรอก</b>                                                                 |
| นั้นไม่ใช่โปรแกรมอัตโนมัติ<br>รัยแต่รัวแล<br>เช้า                        | <ul> <li>เบอรบระจาสาขาททางเรงแรมกรอกไวในหนา<br/>จัดการสาขา (ขั้นตอนที่ 3.5 ในการ<br/>ลงทะเบียนกิจการ)</li> <li>หากกรอกเบอร์มือถือสาขาหลัก จะไม่<br/>สามารถเข้าไปจัดการข้อมูลสาขาย่อยได้</li> </ul> |
|                                                                          |                                                                                                    |

### กรอก OTP เพื่อยืนยันเบอร์โทรศัพท์

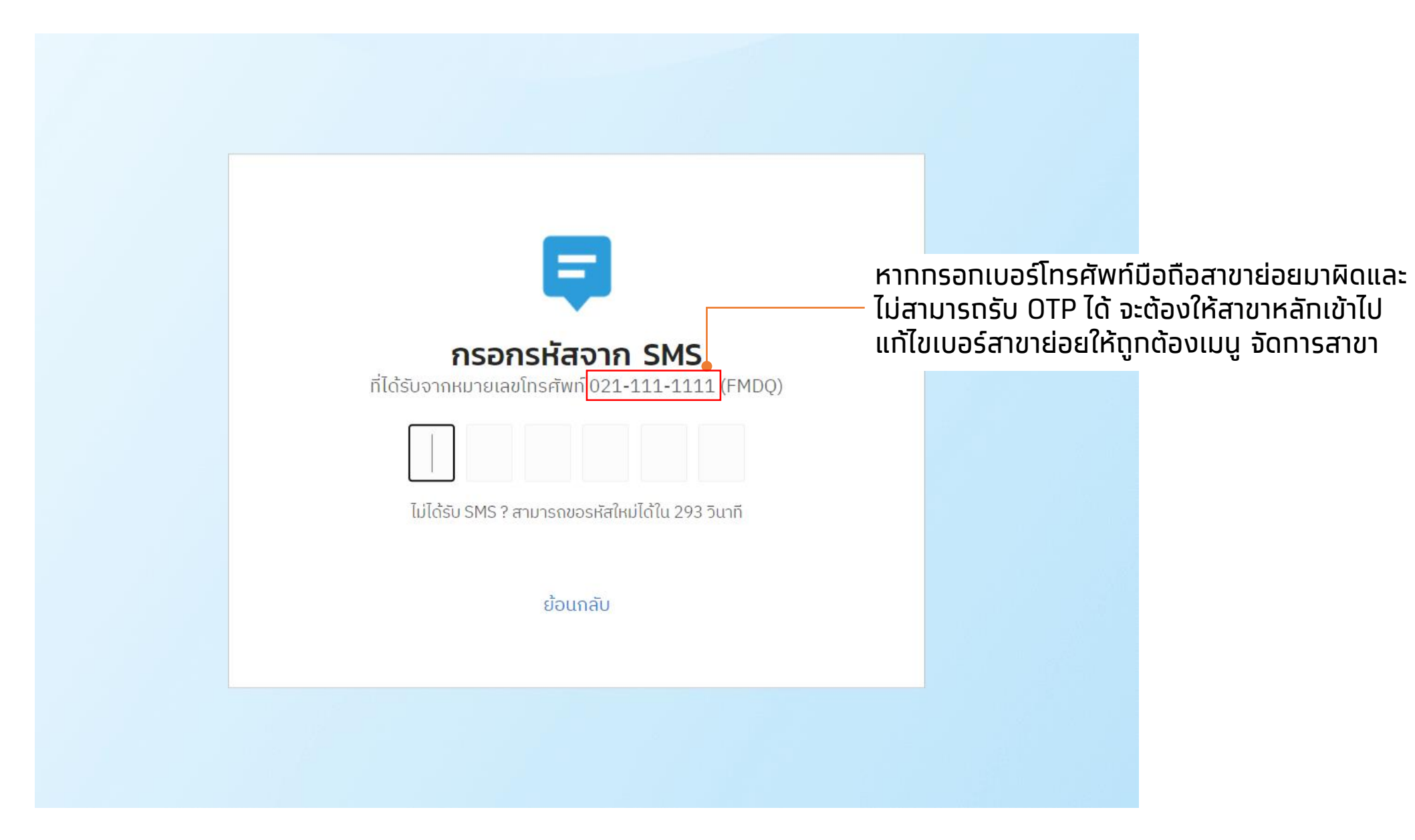

# เลือกจัดการข้อมูลสาขาที่ต้องการ

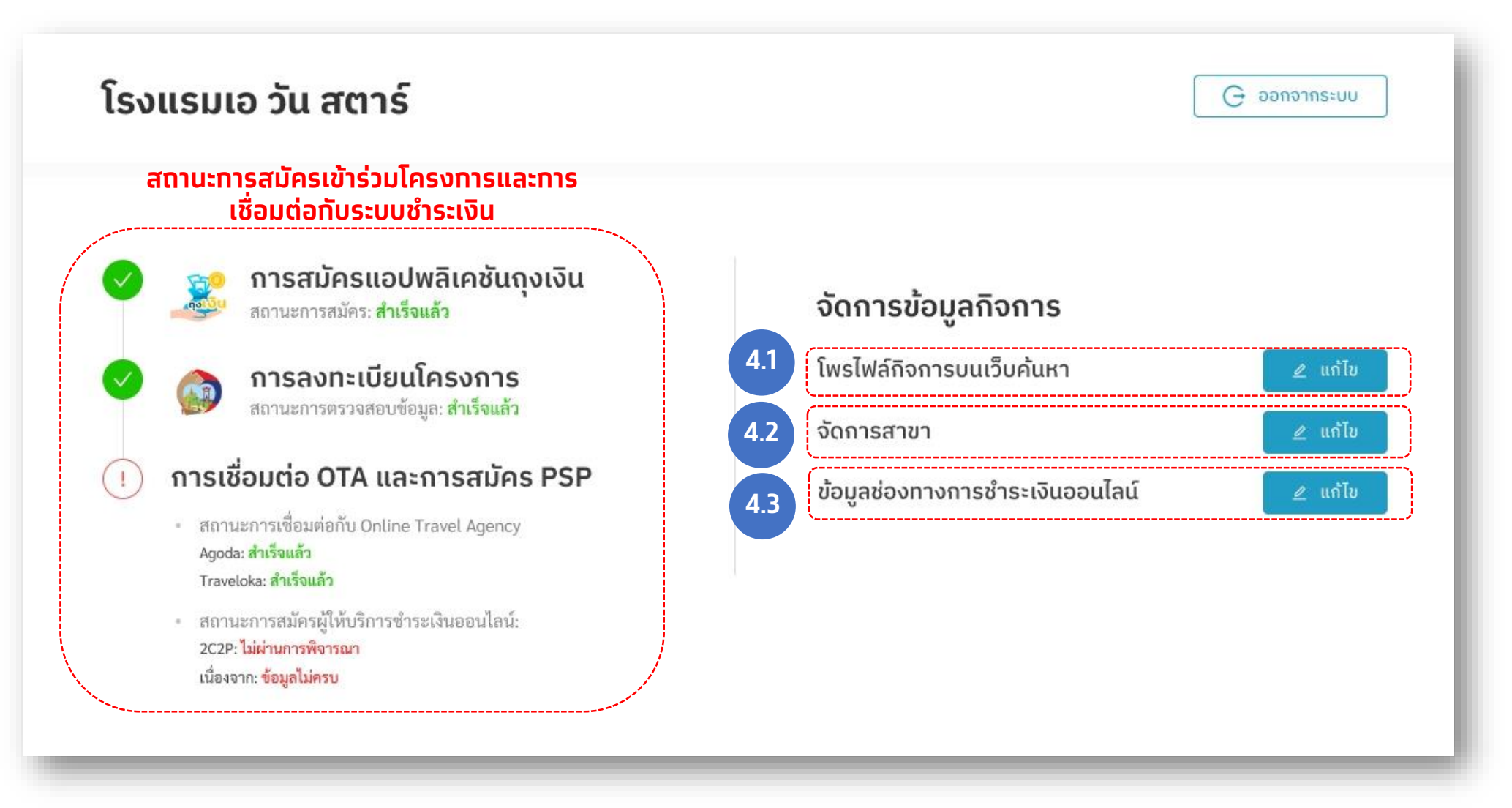

### 41 เลือก "แก้ไข" โพรไฟล์สาขา

#### จุดเด่นที่พัก / สถานที่ท่องเที่ยวใกล้โรงแรม (เพิ่มได้สูงสุด 3 รายการ) : ช่วยเพิ่มโอกาสให้ลูกค้า ค้นหาพบกิจการมากขึ้น ไม่เกิน 30 ตัวอักษร

|                                                               |                                                                          |                                                            |                     | ໂປຣດຣະບຸ                                                                              | 0/30                                                       | ໂປຣດຣະບຸ                                 | 0/30                                                                                                    | ໂປຣດຣະບຸ                                                                                                    | 0/30               |
|---------------------------------------------------------------|--------------------------------------------------------------------------|------------------------------------------------------------|---------------------|---------------------------------------------------------------------------------------|------------------------------------------------------------|------------------------------------------|----------------------------------------------------------------------------------------------------|----------------------------------------------------------------------------------------------------|--------------------|
| <b>ข้อมูลเพิ่มเติม</b><br>จำนวนพนักงาน : *<br>จำนวนพนักงาน    |                                                                          | จำนวนห้องพัก : <b>*</b><br>จำนวนห้องพัก                    |                     | สิ่งอำนวยความสะดวก :<br>ร้านอาหาร/กัตตาคาร<br>สปา<br>ร้านขายของที่ระลึก<br>ห้องประชุม | สระว่ายน้ำ<br>ห้องออกก์<br>ฟรี Interr<br>รั∪-ส่ง สน        | าลังกาย (Fitness)<br>et / Wifi<br>ายบิน  | <ul> <li>สวนสนุก</li> <li>ที่จอดธถ</li> <li>ยับ/เช่า รถจักรยาน</li> <li>บธิการเลขาส่วนตัว (Cor</li> </ul> | <ul> <li>สวนน้ำ</li> <li>คอบพิวเตอร์ส</li> <li>ชักรีด / ซักแห้ง</li> <li>เcierge)</li> <li>บริการพี่เสี่ยงเ</li> </ul> | ารารณะ<br>ว<br>ดีก |
| <b>ข้อมูลกิจการ สำหรัเ</b><br>กรุณาใส่ข้อมูลที่มีรายละเอียดถู | <b>มแสดงบนเว็บค้นหา</b><br>กต้อง จะช่วยเพิ่มโอกาสให้ลูกค่ำ ค้นหาเจอกิจกา | รของคุณมากขึ้น                                             |                     | เพิ่มเติมช้อมูล เพื่อเป็นประโยชน์กั<br>เช่น สามารถเดินทางจากโรงแร                     | ับลูกค้า ที่จะเดินทางมาใช้บ<br>มไป หาดจอมเกียน ได้กายใ     | ริการ<br>ัน 5 นาที                       |                                                                                                    |                                                                                                    |                    |
| ประเภทร้านค้า/กิจการ :<br>โรงแรม                              |                                                                          | ประเภกร้านค้า/กิจการข่อย :<br>โรงแรบ (Hotel)               |                     | รูปภาพูประกอบสำหรับแส                                                                 | ้ดงบนหน้าเว็บร้านค้า                                       |                                          |                                                                                                    | พที่กิจการจัพโห                                                                                                    | ວດ ລະເມົ່າໄປ       |
| ชื่อกิจการ/สาขา ที่จะแสดงบนเร็<br>สาขา 1                      | วับค้นหา : *                                                             | ชื่อกิจการ/สาขา ภาษาอังกฤษ :<br>ชื่อกิจการ/สาขา ภาษาอังกฤษ |                     | รูปภาพทั้งหมดสามารถอัปไหลดข<br>รูปภาพพื้นหลัง (แสดงเป็นภาพพื้น                        | นาดไฟล์ได้ไม่เกิน 3 MB แล<br>นหลังด้านบนในหน้าเว็บร้าน<br> | ละต้องเป็นไฟล์ .jpg หรือ .png<br>เค้า) : | แสดง<br>เสดง                                                                                              | บนเว็ปไซต์ค้นหา<br>                                                                                                    | กิจการ<br>-        |
| ที่อยู่กิจการ<br>สำหรับแสดงบนเว็บค้นหา                        |                                                                          |                                                            |                     | อับโหลดรุ                                                                             | รูปภาพหรือลากไฟล์มาว                                       | างที่นี่                                 | เบรดเ<br>การโฆ<br>เ                                                                                       | ลอทรูบภาพทเห<br>ษณาทิจการ                                                                                              | มาะสมกบ            |
| เลขที่ : *                                                    | หมู่ :                                                                   | ชื่อหมู่บ้าน/อาคาธชุด :                                    |                     |                                                                                       |                                                            |                                          |                                                                                                    |                                                                                                    |                    |
| เลขที่                                                        | кų                                                                       | ชื่อหมู่บ้าน/อาคารชุด                                      |                     | รูปภาพประกอบ (เช่น รูปโรงแรม,                                                         | หน้าร้าน, บรรยากาศภายเ                                     | เอก/กายใน, สิ่งอำนวยความส                | ะดวก, อาหารจานเด่น) :                                                                                     |                                                                                                    |                    |
| ຜວຍ :                                                         |                                                                          | จังหวัด : *                                                | ເບຕ/ວຳເກວ : *       | ใส่ได้ไม่เกิน 6 รูป                                                                   |                                                            |                                          |                                                                                                    |                                                                                                    |                    |
| ซอย                                                           |                                                                          | เลือก จังหวัด                                              | 🗸 เลือก เขต/อำเภอ 🗸 | +                                                                                     |                                                            |                                          |                                                                                                    |                                                                                                    |                    |
| ถนน :                                                         |                                                                          | แขวง/ต่ำบล : *                                             | รหัสไปรษณีย์ :      | อัปโหลด                                                                               |                                                            |                                          |                                                                                                    |                                                                                                    |                    |
| ถนน                                                           |                                                                          |                                                            | ×                   |                                                                                       |                                                            |                                          |                                                                                                    |                                                                                                    |                    |
|                                                               |                                                                          |                                                            |                     |                                                                                       |                                                            |                                          |                                                                                                    |                                                                                                    |                    |
| ชองทางการติดต่อสำหรั<br>เบอร์ติดต่อ :                         | บบระชาชนทั่วไป                                                           |                                                            |                     |                                                                                       |                                                            |                                          |                                                                                                    | ย้อนกลับ                                                                                                    | บันทึก             |
| เบอร์ติดต่อ                                                   |                                                                          |                                                            |                     |                                                                                       |                                                            |                                          |                                                                                                    |                                                                                                    |                    |

## 42 เลือกจัดการสาขา (เฉพาะ log-in ด้วยเบอร์โรงแรมหลักเท่านั้น)

| ชื่อสาขา      | เบอร์โทรถุงเงิน | ยืนยันเบอร์โทร | จำนวน OTA |              |
|---------------|-----------------|----------------|-----------|--------------|
| ชื่อไม่มีสาขา | 080-645-6231    | ยืนยันแล้ว     | 0         |              |
| รร ทดสอบ      | 054-856-2211    | ยืนยันแล้ว     | 1         | g OTA        |
| สาขา 3        | 080-345-6789    | ยังไม่ยืนยัน   | 0         | g OTA ลบทิ้ง |

### 43 เลือก "แก้ไข" ข้อมูลช่องทางชำระเงินออนไลน์

#### แก้ไขข้อมูลช่องทางการชำระเงินออนไลน์

กรุณากรอกข้อมูลร้านค้าของท่านให้ถูกต้องครบถ้วน

#### ช่องทางการรับชำระเงินสำหรับการจองโรงแรมในโครงการ

#### Online Travel Agency

้ โรงแรมของท่านมีช่องทางการจองโรงแรมผ่าน OTA ต่อไปนี้หรือไม่ (เลือกได้มากกว่า 1 ข้อ)

#### ุ่กรอกข้อมูล Hotel ID ของ OTA ที่ท่านประสงค<mark>์เข้า</mark>ร่วม

| 🗌 Agoda                  | ID โรงแรม ของ Agoda                  |                                                                                          |
|--------------------------|--------------------------------------|------------------------------------------------------------------------------------------|
| 🔲 Traveloka              | ID โรงแรม ของ Traveloka              |                                                                                          |
| * ทั้งนี้การจองโรงแรมผ่า | าับความพร้อมของผู้ให้บริการแต่ละแห่ง | เมื่อกรอกและกด "บันทึก" จะไม่สามารถแก้ไขได้<br>จนกว่าระบบจะดำเนินการตรวจสอบกับ OTA สำเร็ |

ทั้งนี้ ผู้ให้บริการชำระเงินออนไลน์ หรือ Online Travel Agency แต่ละแห่ง อาจมีเงื่อนไขในการให้บริการที่แตกต่างกัน ซึ่งทางโรงแรมสามารถพิจารณาเลือกใช้บริการได้

ข้าพเจ้ายินยอมให้เปิดเผยข้อมูลการลงทะเบียนกิจการในโครงการนี้ แก่ผู้ให้บริการที่ข้าพเจ้าเลือก โดยมีวัตถุประสงค์เพื่อให้กิจการของข้าพเจ้า สามารถรับจองโรงแรม และ/หรือ ห้องพักในโครงการนี้ได้

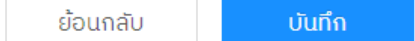

### รายชื่อ ผู้ให้บริการระบบชำระเงินออนไลน์ (Payment Service Provider)

| PSP Name     | Contact                                                               |  |
|--------------|-----------------------------------------------------------------------|--|
| 2C2P         | Tel: 02-0263000, e-Mail: <u>qwiksupport@2c2p.com</u>                  |  |
| Omise        | <u>Tel: 02-2528777, e-Mail : support@omise.co</u>                     |  |
| Reddot       | <u>e-Mail : kethaip@reddotpay.com, Siriratt@reddotpay.com</u>         |  |
| Pay Solution | Tel: 099-6142355, e-mail: <u>Thanaporn@tarad.com</u>                  |  |
| Hotelier     | Tel: กรุงเทพ 099-419 8735 , ภูเก็ต 095-0707437, Line : @hoteliersguru |  |